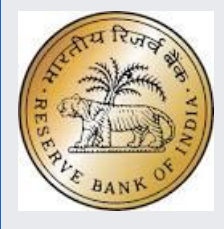

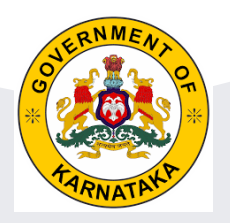

## Financial Literacy Quiz Competition by Reserve Bank of India

## Samagra Shikshana Karnataka

&

School HM & Administrators Module

# School Level : Pr with Up Pr Sec with Hi Sec

- Pr with Up. Pr, Sec & H Sec
- Up.Pr Sec & Hi Sec

- Up Pr & Sec
- Schools to conduct Financial Literacy Quiz competition for the students of class 8 to 10.
- Syllabus for the Financial Literacy Quiz can be found in the following links https://www.g20.org/en/ https://pib.gov.in/PressReleaselframePage.aspx?PRID=1882356

## For general Financial Literacy:

https://www.rbi.org.in/Scripts/AboutusDisplay.aspx https://www.rbi.org.in/Scripts/FAQDisplay.aspx https://www.ncfe.org.in/resources/downloads

## Relevant headings for Study Materials

Financial Education Handbook Financial Literacy booklets All You Need to Know About Digital Payments Insurance, Equity, Pension Target Group Booklets-school children

# **School Level**

- Winners at school level, top two students (First and Second), are to be registered in vidyavahini portal by entering the students SATS ID, Bank Name, Branch, IFSC, Account no and Langauage of Quiz for the students.
- These two students will be treated as a team

www.vidyavahini.karnataka.gov.in Or http://164.100.133.7/

HM has to login in vidyavahini by using userid id hm29xxxxxxxxx

 To reset password Block Computer Programmers @ BRC Center may be contacted

## Vidyavahini

www.vidyavahini.karnataka.gov.in or http://164.100.133.7/

| Sa | amagra Shikshana Karnataka | Vidyavahini       |                                  | HOME M                                                     | lodules + |            |       |
|----|----------------------------|-------------------|----------------------------------|------------------------------------------------------------|-----------|------------|-------|
|    | Login                      |                   |                                  |                                                            |           |            |       |
|    |                            |                   |                                  |                                                            |           |            |       |
|    |                            | Links             |                                  | Department Users!<br>User Id<br>hm29020212512<br>Password  |           | User Id ex | ample |
|    | ಕಲಾ ಉತ್ಸವ KALA UTSAV       | Adarsha Vidyalaya | Karnataka Public School<br>(KPS) | Security Code 27611<br>27611<br>Submit<br>Forgot Password? |           |            |       |

## Home Page

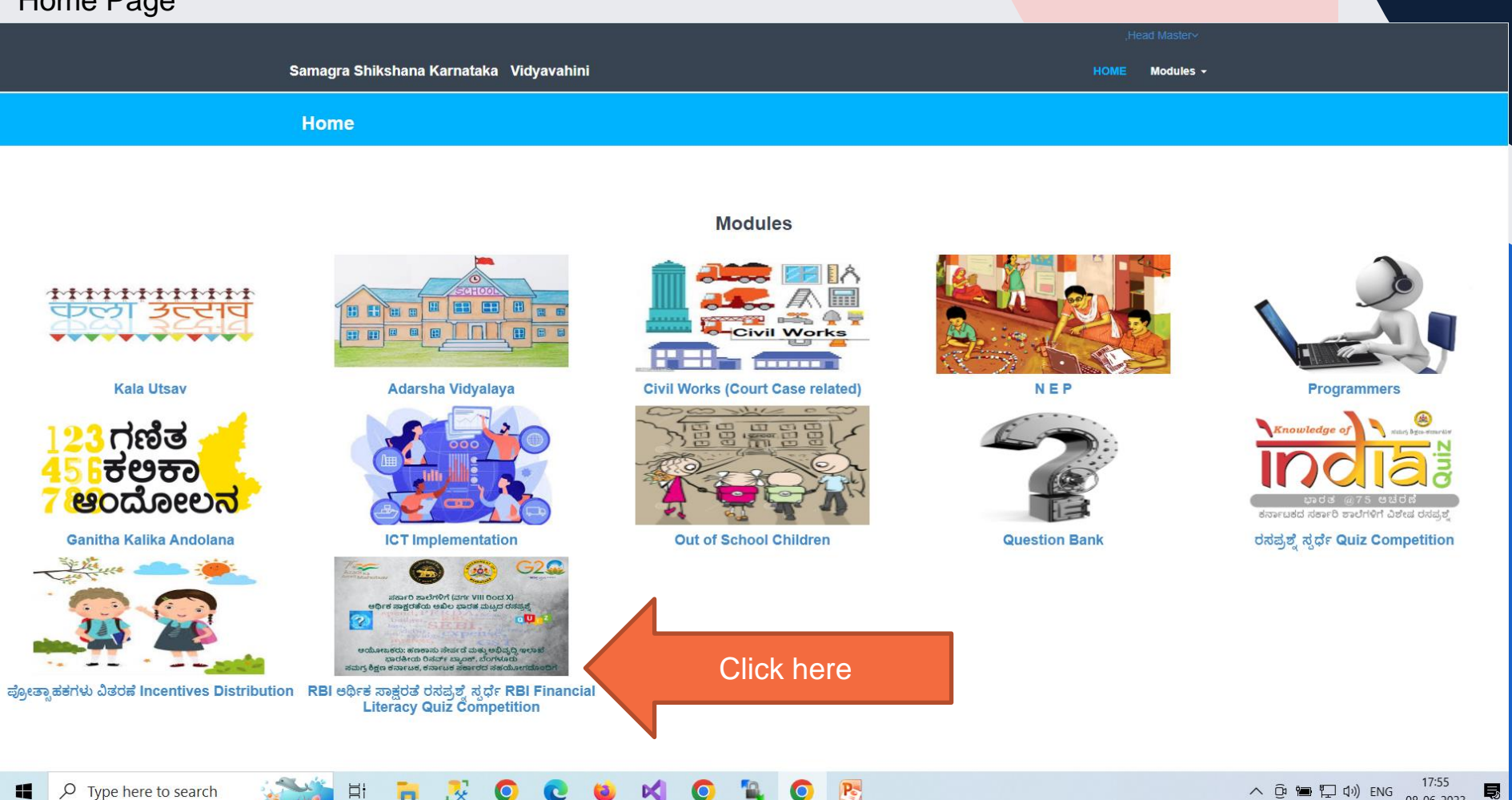

 へ ြ 🍽 🖵 小) ENG 08-06-2023

#### Samagra Shikshana Karnataka

Register School Level Winners Register School Level Participants Register Teacher Deputed Feedback

Click here cher Deputed Feedback Dashboard Reports

English 🗸

#### RBI ಅರ್ಥಿಕ ಸಾಕ್ಷರತೆ ರಸಪ್ರಶ್ನೆ ಸ್ಪರ್ಧೆ - RBI Financial Literacy Quiz C

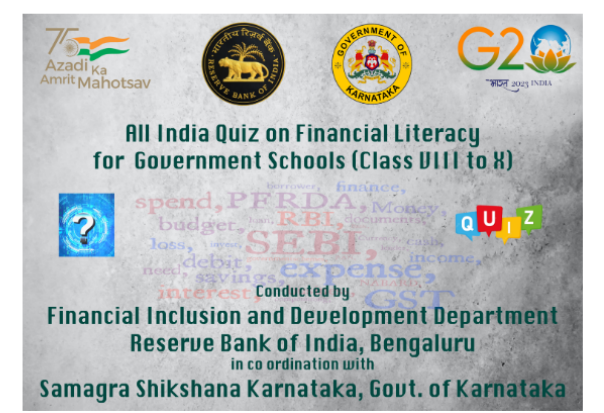

#### Quiz Competition:

Several measures have been initiated by Reserve Bank of India for enhancing financial literacy among school children. With a view to create more awareness on financial education concepts among school children, Reserve Bank of India (RBI) is conducting an all-India quiz for students of government/municipal schools from Class VIII to Class X. The quiz would be held at block level, district level, pre-state level elimination round, state level and culminate at national level. The block level & pre-state level elimination round will be in online mode and all other levels will be in offline mode.

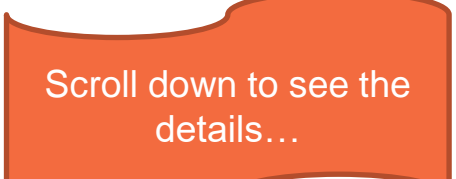

Eligibility

Students in Class VIII to X, studying in government / municipal / social welfare department / tribal welfare department schools of Kamataka only Only Schools of Cateory 1 Pr Up Pr and Secondary Only 2 Pr with

amagra Shikshana Karnataka

ಕನ್ನಡ 🛩

#### RBI ಹಣಕಾಸು ಸಾಕ್ಷರತೆ ರಸಪ್ರಶ್ನೆ ಸ್ಪರ್ಧೆ - RBI Financial Literacy Quiz Competition

#### ಶಾಲಾ ಮಟ್ಟದ ರಸಪ್ರಶ್ನೆ ಸ್ಪರ್ಧ ವಿಜೇತರ ನೋಂದಣಿ Registration of School Level Quiz Competition Winners

| 1. ಶಾಲೆಯ HM ಹೆಸರು Nai     | me of School HM                                                                                                    |        | test hm name   |                  |               |                 |  |  |  |  |
|---------------------------|----------------------------------------------------------------------------------------------------|--------|----------------|------------------|---------------|-----------------|--|--|--|--|
| 2. HM ಮೊಬೈಲ್ ಸಂಖ್ಯೆ HN    | M Mobile number                                                                                                    |        | 1233333333     |                  |               |                 |  |  |  |  |
| 3. Quiz Language          |                                                                                                    |        | Kannada 🗸      |                  |               |                 |  |  |  |  |
| 4. ಭಾಗವಹಿಸಿದವರ ಸಂಖ್ಯೆ Nur | mber of Participants                                                                                                    |        |                |                  |               |                 |  |  |  |  |
| ತರಗತಿ Class               | 8                                                                                                    |        |                | 9                |               | 10              |  |  |  |  |
| ಲಿಂಗ Gender               | ಹುಡುಗರು Boys ಹುಡುಗಿಯರು Girls                                                                                              |        | ಹುದುಗರು Boys   | ಹುಡುಗಿಯರು Girls  | ಹುಡುಗರು Boys  | ಹುಡುಗಿಯರು Girls |  |  |  |  |
| ವಿದ್ಯಾರ್ಥಿಗಳು Students    | 11                                                                                                    | 11     | 11             | 11               | 11            | 11              |  |  |  |  |
|                           |                                                                                                    |        | ಸಲ್ಲಿಸು Submit |                  |               |                 |  |  |  |  |
| ಶಾಲಾ ಮೆಟ್ಟದೆ ವಿಜೇತರ       | ಶಾಲಾ ಮಟ್ಟದ ವಿಜೇತರ ಪಟ್ಟಿ List of School Level Winners Fill the above all the details and click on Submit to Save the data. |        |                |                  |               |                 |  |  |  |  |
| No records found          |                                                                                                    | This w | Winner button  | to enter the stu | udent details |                 |  |  |  |  |

ವಿಜೇತರನ್ನು ಸೇರಿಸಿ Add Winner

### Student details

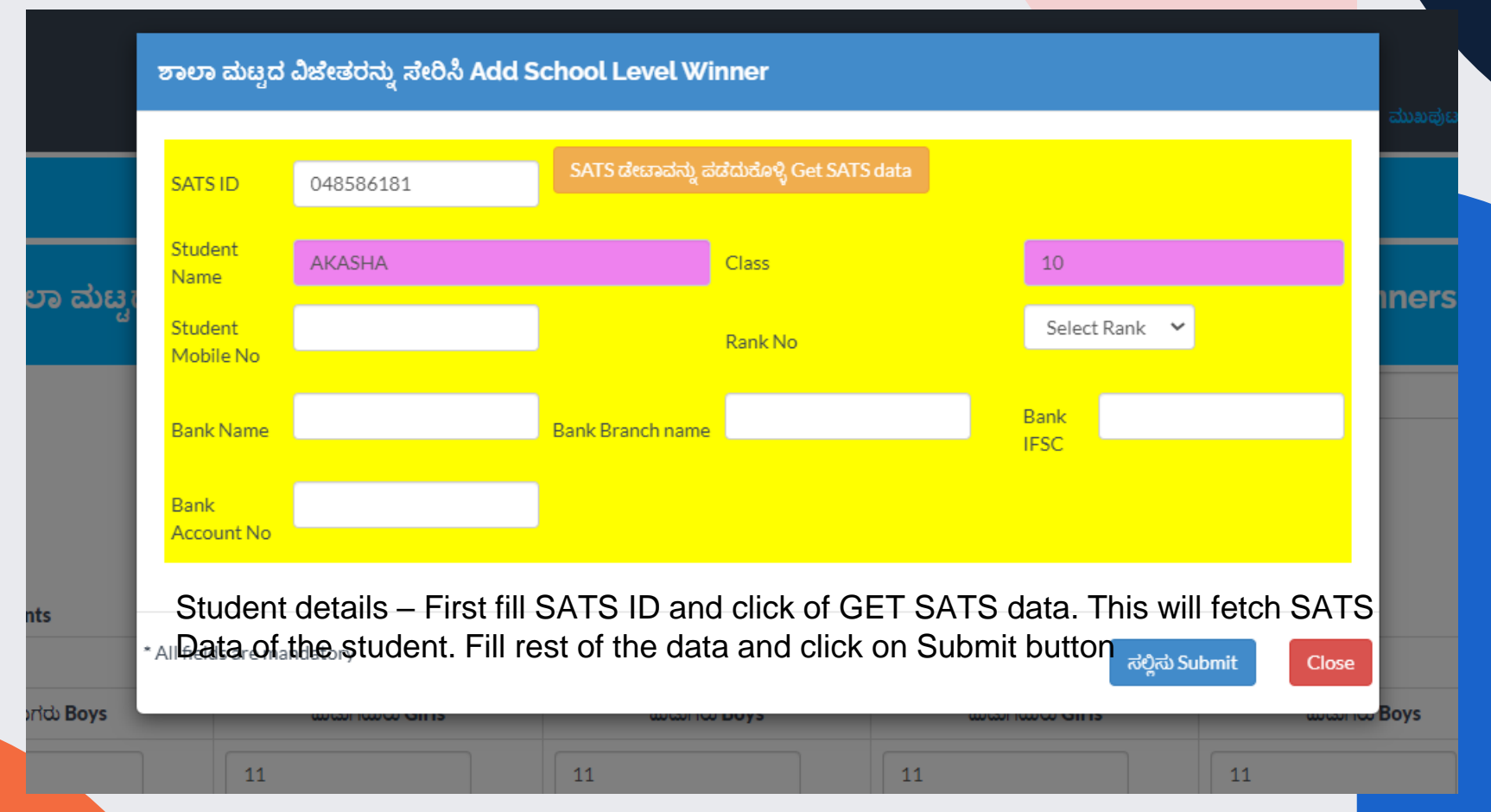

## On successful registration of student data

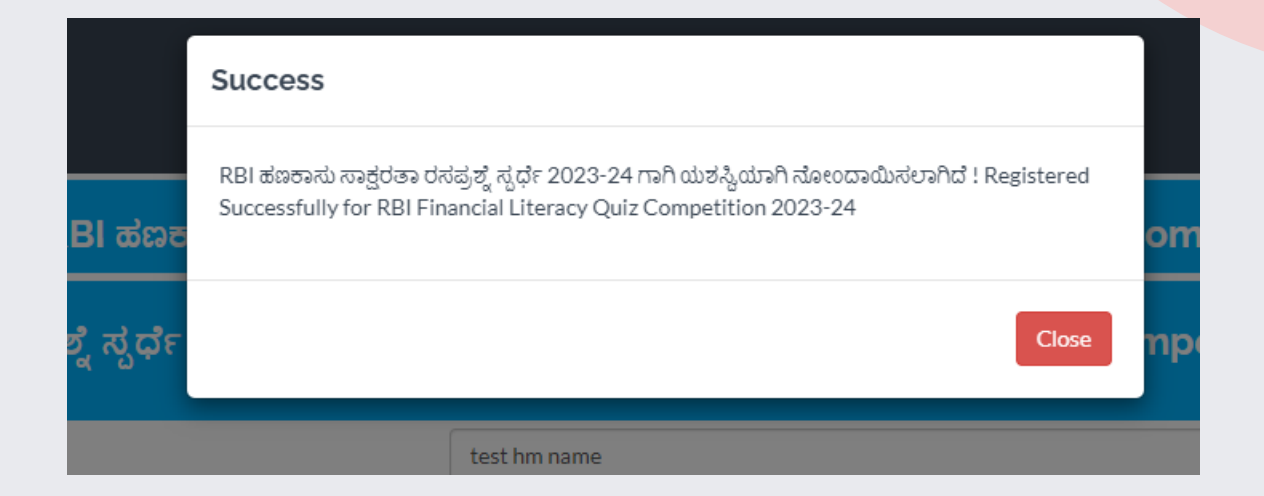

## **Registration of Participants**

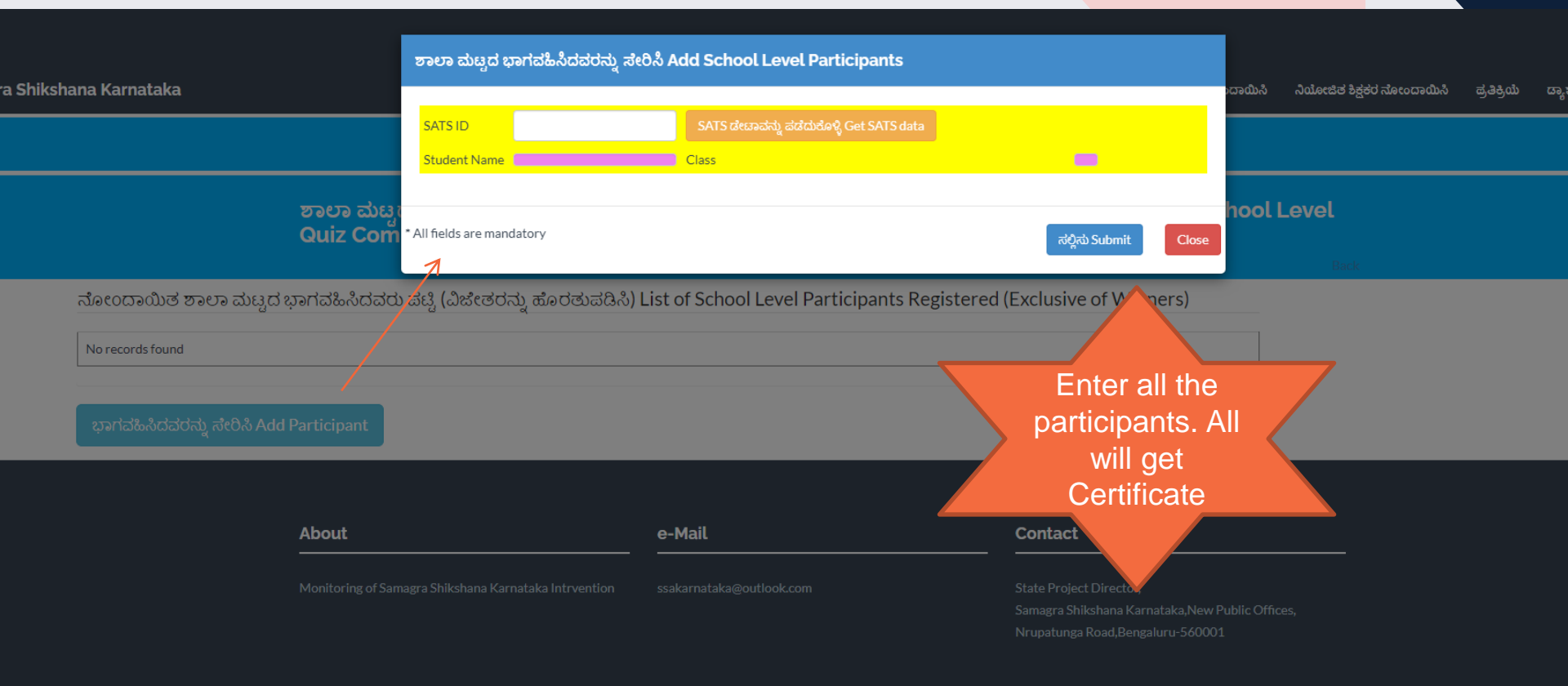

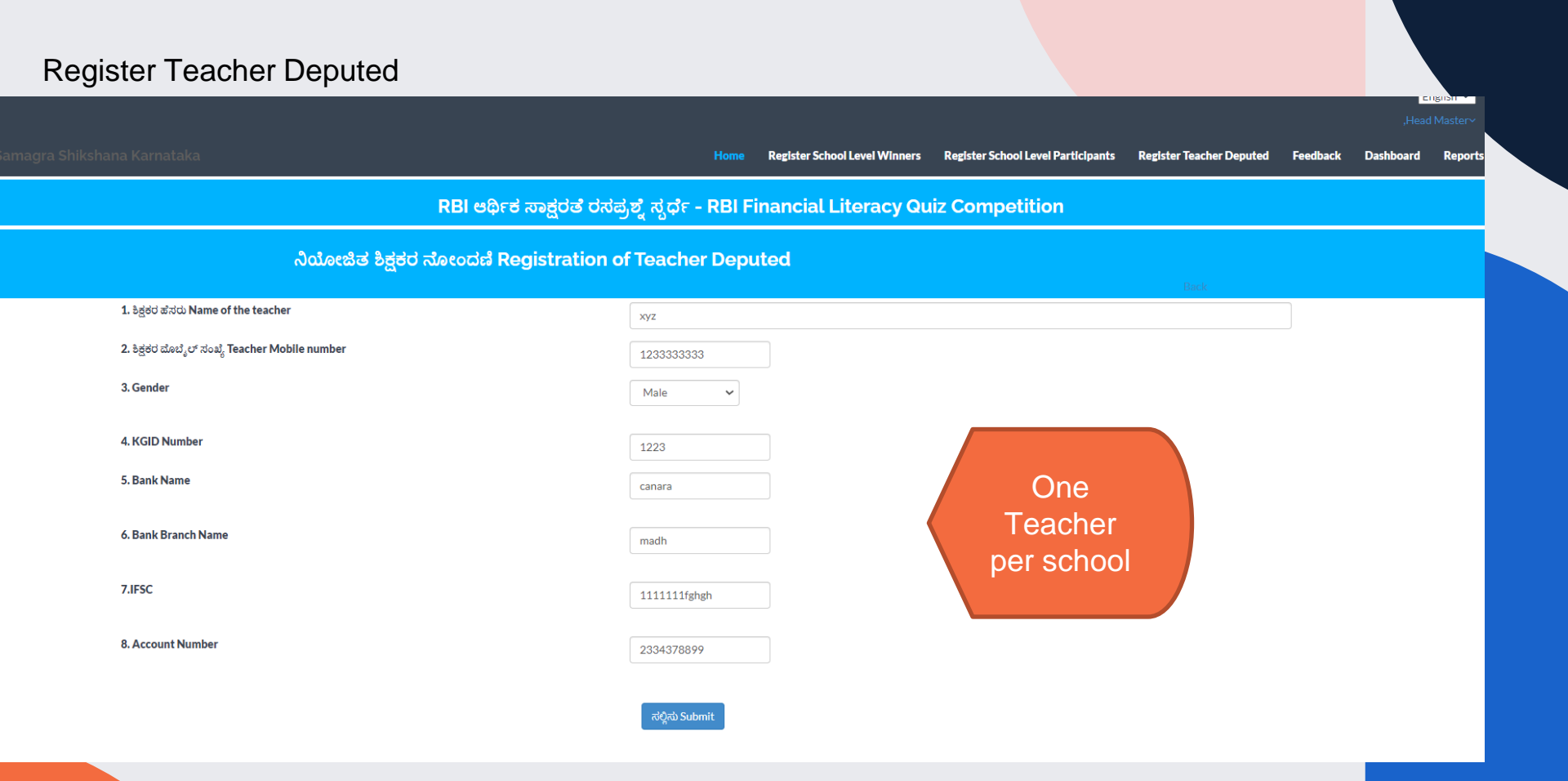

### Feedback

ಪ್ರತಿಕ್ರಿಯೆ Feedback

#### Feedback (Maximum 500 characters)

type your valuable feedback ( Maximum 500 characters)

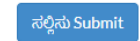

Feedback if any

#### ಪ್ರತಿಕ್ರಿಯೆ ನಮೂದುಗಳ ಪಟ್ಟಿ List of Feedback entered

| SI. No. | Feedback ID | Feed back       | Sent on             | Response         | Response date       |
|---------|-------------|-----------------|---------------------|------------------|---------------------|
| 1       | 3           | test feedback 3 | 08-06-2023 13:02:51 |                  |                     |
| 2       | 2           | test 2          | 08-06-2023 13:00:48 | fgfhfh fcgdfhhdh | 08-06-2023 15:43:38 |
| 3       | 1           | test feedback   | 08-06-2023 12:53:44 | 1vdfgfdg         | 08-06-2023 15:37:43 |

## List of Students

Samagra Shikshana Karnataka

ಮುಖಪುಟ ಶಾಲಾ ಮಟ್ಟದ ವಿಜೇತರನ್ನು ನೋಂದಾಯಿಸಿ ಡ್ಯಾಶ್**ಬೋರ್ಡ್ –** ವರದಿಗಳು

ಕನ್ನಡ 🛩

#### RBI ಹಣಕಾಸು ಸಾಕ್ಷರತೆ ರಸಪ್ರಶ್ನೆ ಸ್ಪರ್ಧೆ - RBI Financial Literacy Quiz Competition

#### ಶಾಲಾ ಮಟ್ಟದ ರಸಪ್ರಶ್ನೆ ಸ್ಪರ್ಧೆ ವಿಜೇತರ ನೋಂದಣಿ Registration of School Level Quiz Competition Winners

| 1. ಶಾಲೆಯ HM ಹೆಸರು Name of School HM  |                     |                 |           | test hm name |            |                 |    |              |    |                 |    |  |
|--------------------------------------|---------------------|-----------------|-----------|--------------|------------|-----------------|----|--------------|----|-----------------|----|--|
| 2. HM ಬೊಬೈಲ್ ಸಂಖ್ಯೆ HM Mobile number |                     |                 |           |              | 1233333333 | 123333333       |    |              |    |                 |    |  |
| 3. Quiz Language                     |                     |                 | Kannada 🗸 |              |            |                 |    |              |    |                 |    |  |
| 4. ಭಾಗವಹಿಸಿದವರ ಸಂಖ್ಯೆ Num            | ber of Participants |                 |           |              |            |                 |    |              |    |                 |    |  |
| ತರಗತಿ Class                          |                     | 8               |           |              | 9          |                 |    |              | 10 |                 |    |  |
| ಲಿಂಗ Gender ಹುಡುಗರು Boys             |                     | ಹುಡುಗಿಯರು Girls |           | ಹುಡುಗರು Boys |            | ಹುಡುಗಿಯರು Girls |    | ಹುಡುಗರು Boys |    | ಹುಡುಗಿಯರು Girls |    |  |
| ವಿದ್ಯಾರ್ಥಿಗಳು Students               | 11                  |                 | 11        |              | 11         |                 | 11 |              | 11 |                 | 11 |  |

Students registered will be listed here. Maximum 2 students per school is allowed. If any changes are to be made in the student details then it has to be deleted and entered new. This has to be done within the due date.

ಶಾಲಾ ಮಟ್ಟದ ವಿಜೇತರ ಪಟ್ಟಿ List of School Level Winners

| SI. No. | SATS ID   | ವಿದ್ಯಾರ್ಥಿಯ ಹೆಸರು Name | ತರಗತಿ Class | ಶ್ರೇಣಿ Rank No | Bank Ac No | Bank Name | IFSC       | Delete |
|---------|-----------|------------------------|-------------|----------------|------------|-----------|------------|--------|
| 1       | 048586181 | AKASHA                 | 10          | 1              | 11111      | canara    | CNRB123456 | Delete |

ವಿಜೇತರನ್ನು ಸೇರಿಸಿ Add Winner

| Dashboard                                                            |                            |                     |                                 |                      |                     |                                              |                                        |
|----------------------------------------------------------------------|----------------------------|---------------------|---------------------------------|----------------------|---------------------|----------------------------------------------|----------------------------------------|
|                                                                      |                            |                     |                                 |                      |                     |                                              | ಕನ್ನಡ 💙<br>,Head Master~               |
| amagra Shikshana Karnataka                                           |                            |                     |                                 |                      |                     | ಮುಖಪುಟ ಶಾಲಾ ಮೆಚ್ಚದೆ ವಿಜೇತರನ್ನು ನೊ            | ುಂದಾಯಿಸಿ ಡ್ಯಾಶ್ <b>ಬೋರ್ಡ್ -</b> ವರದಿಗಳ |
|                                                                      |                            | RBI ಹಣಕಾಸು ನ        | ಸಾಕ್ಷರತೆ ರಸಪ್ರಶ್ನೆ ಸ್ಪರ್ಧೆ - RI | 31 Financial Litera  | cy Quiz Competitior | 1                                            |                                        |
| ಡ್ಯಾಶ್ಬೋರ್ಡ್ DASHBO<br>Number of enteries a                          | ARD<br>as of : 03 June 202 | 3 15:48:42 ఇల్లియవర | ಗೆ ನಮೂದುಗಳ ಸಂಖ್ಯೆ               |                      |                     |                                              |                                        |
| ತರಗತಿ 8<br>Class 8                                                   | 0                          | ತರಗತಿ 9<br>Class 9  | 0                               | ತರಗತಿ 10<br>Class 10 | 1                   | ತರಗತಿ 8-10 ಒಬ್ <u>ಲು</u><br>Class 8-10 Total | 1                                      |
| ನೋಂದಣಿ ಮಾಡಿದ ಶಾಲೆಗಳ ಸಂಖ್ಯೆ<br>Number of Schools made<br>registration | 1                          | Real-time:          | stats will be disi              | played for m         | onitoring the s     | chools registered                            | d in the portal                        |

#### ಜಿಲ್ಲೆ ಮತ್ತು ತಾಲೂಕುವಾರು ನಮೂದುಗಳ ವಿಘಟನೆ District and Block wise Entries breakup

|   | ಕ್ರಮ ಸಂಖ್ಯೆ<br>Sl. No | ಜಿಲ್ಲೆ<br>DISTRICT        | ತರಗತಿ 8<br>Class 8 | ತರಗತಿ 9<br>Class 9 | ತರಗತಿ 10<br>Class 10 | ತರಗತಿ 8-10 ಒಬ್ಬ<br>Class 8-10 Total | ನೋಂದಣೆ ಮಾಡಿದ ಶಾಲೆಗಳ ಸಂಖ್ಯೆ<br>Number of Schools made registration |
|---|-----------------------|---------------------------|--------------------|--------------------|----------------------|-------------------------------------|-------------------------------------------------------------------|
|   | 1                     | BAGALKOT                  | 0                  | 0                  | 0                    | 0                                   | 0                                                                 |
| • | 2                     | BALLARI                   | 0                  | 0                  | 0                    | 0                                   | 0                                                                 |
|   | Click on P            | Plus to see block wise bl | reakup             | 0                  | 0                    | 0                                   | 0                                                                 |
| - | Л                     |                           |                    | 0                  |                      |                                     | 0 15:40                                                           |

Samagra Shikshana Karnataka

ಕನ್ನಡ 🛩

### RBI ಹಣಕಾಸು ಸಾಕ್ಷರತೆ ರಸಪ್ರಶ್ನೆ ಸ್ಪರ್ಧೆ - RBI Financial Literacy Quiz Competition

Quiz Competition 2022-23 Registered Statistics

### District, Block and Schools completed and pending list

**Filter Options** 

District RAICHUR ~

#### **District wise Breakup**

| SI. No. | District          | Block      | Total Govt Schools | No of Schools Registered Students | No of Students | No of Schools Pending |  |  |  |  |
|---------|-------------------|------------|--------------------|-----------------------------------|----------------|-----------------------|--|--|--|--|
| 1       | RAICHUR           | LINGASUGUR | 45                 | 1                                 | 1              | 44                    |  |  |  |  |
| 2       | RAICHUR           | RAICHUR    | 50                 | 0                                 | 0              | 50                    |  |  |  |  |
| 3       | RAICHUR           | MANVI      | 42                 | 0                                 | 0              | 42                    |  |  |  |  |
| 4       | RAICHUR           | SINDHANUR  | 45                 | 0                                 | 0              | 45                    |  |  |  |  |
| 5       | RAICHUR           | DEVADURGA  | 33                 | 0                                 | 0              | 33                    |  |  |  |  |
| 6       | RAICHUR TOTAL     |            | 215                | 1                                 | 1              | 214                   |  |  |  |  |
| 7       | State Grand TOTAL |            | 4775               | 1                                 | 1              | 4774                  |  |  |  |  |

.

## **Quiz levels**

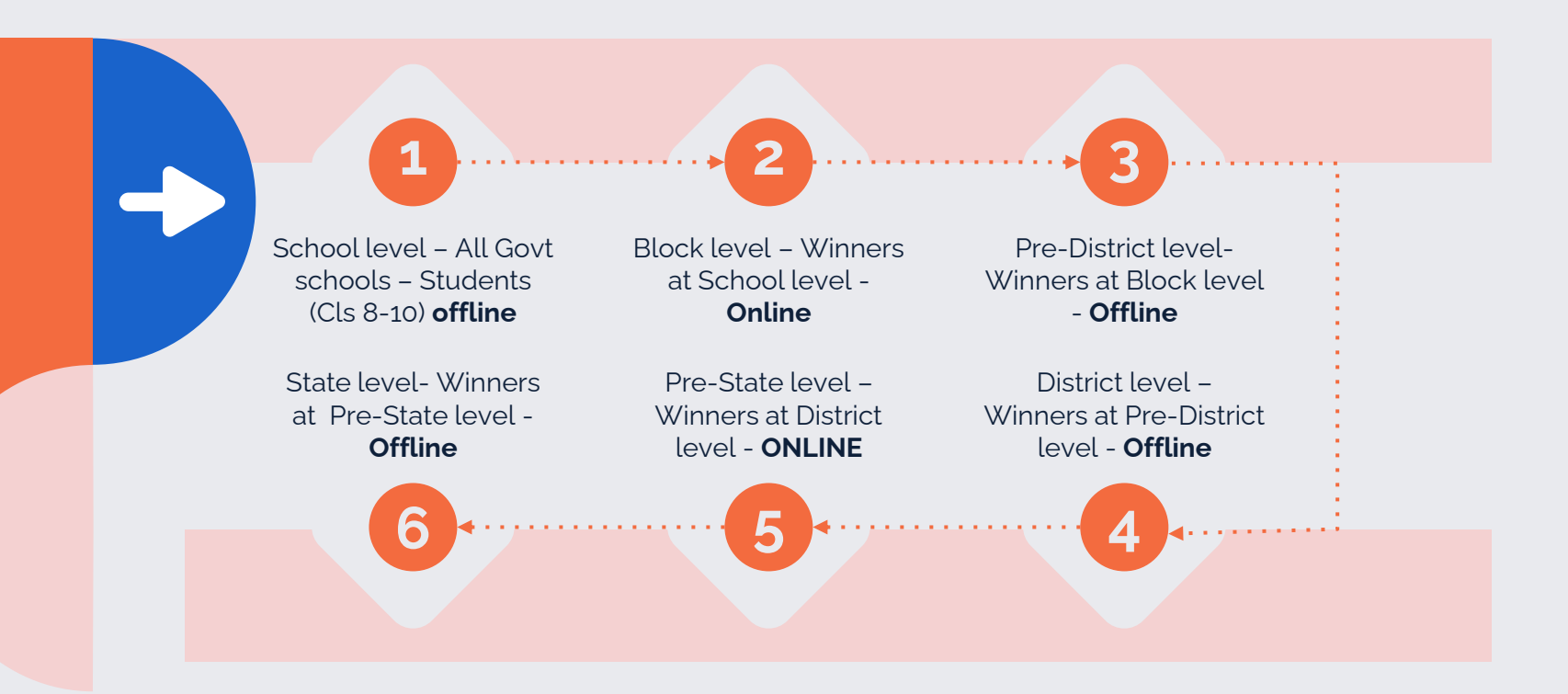

# **Thanks!**

Any questions?

innovativessk2022@gmail.com +91 9448999493

Samagra Shikshana Karnataka Nrupatunga Road,K.R.Circle, Bangalore-560001